# 1 Completing a Job Application for Internal Employees

#### **Internal Applicants:**

Submitting a Job Application in the upgraded environment.

- Absence Request

  Image: state of the state of the sta
- 1. From My Page dropdown select Employee Self Service, Click the Employee Recruiting tile.

2. Select View All Jobs, or enter the job title in the search area

| Search For<br>Search by job title, location, dereyword | $\rightarrow$ |
|--------------------------------------------------------|---------------|
| Welcome                                                |               |
| View All Jobs                                          | >             |
| My Job Notifications                                   | >             |
| My Job Applications                                    | 9 >           |
| My Favorite Jobs                                       | >             |
| Q My Saved Searches                                    | 1 >           |
| → My Contact Information                               | >             |
|                                                        |               |

## 2 Completing a Job Application for Internal Employees

3. In the left margin, use some of the filters to narrow your job search, or scroll through the job postings and click the arrow to the right to view the full job description.

| Employee Recruiting            | Search Jobs                                  | 습 Q : |
|--------------------------------|----------------------------------------------|-------|
| Job Function                   | Search For                                   |       |
| Technicians (8)                | Search by job title, location, or keyword    |       |
| Security (5)                   | Reset Search Save Search                     |       |
| Management (4)                 | 30 jobs found.                               |       |
| No Value (4)                   | = III Apply for Selected Jobs Refer a Friend |       |
| Clerical (3)                   |                                              |       |
| Specialists (2)                | Budget Analyst                               |       |
| Administrative Support (1)     | Job ID 7845                                  |       |
| Analyst (1)                    | Location Annapolis Area                      | ٠     |
| Case Processing (1)            | Description Budget & Finance                 |       |
| Fiscal (1)                     | JOD Family<br>Posted Date: 02/22/2022        |       |
|                                |                                              |       |
| Job Posted In                  | Information Security Training Administrator  |       |
| 2023 (1)                       | Job ID 7707                                  |       |
| 2022 (9)                       | Location Annapolis Area                      | * >   |
| 2021 (15)                      | Description JIS Information Security         |       |
| 2020 (1)                       | JOD Family<br>Bested Bets 01/18/0000         |       |
| 2019 (2)                       | Posted Date 01/16/2022                       |       |
| 2011 (2)                       | Business Systems Analyst, Integrations       |       |
| <ul> <li>Department</li> </ul> | Job ID 7375                                  |       |
| No Value                       | Location Annapolis Area                      |       |
|                                | Description JIS Enterprise Proj & App Mgt    |       |
|                                | Job Family                                   |       |
|                                | Posted Date 01/13/2022                       |       |

4. To apply for a position, select apply in the top right corner of the Job Description

| Previous Job                  |                                                                                                    | Budget Analyst                                        | Next Job |
|-------------------------------|----------------------------------------------------------------------------------------------------|-------------------------------------------------------|----------|
|                               | Job ID 7845<br>Location Annapolis Area                                                                                                    | Full/Part Time Full-Time<br>Regular/Temporary Regular | Apply    |
|                               | <ul> <li>☆ Add to Favorite Jobs</li> <li>☆ Email to a Friend</li> <li>☆ Refer Friend</li> </ul>                                                                                                    |                                                       |          |
| -<br>Closing Date:<br>Office: | Open Until Filled<br>Department of Budget and Finance<br>Annapolis, MD 21401                                                                                                    |                                                       |          |
| Salary:                       | \$68,700*<br>* <u>A Note for Current State Judiciary Employees Only</u> : A salary<br>offer for a current state Judiciary employee will be determined<br>using the "Salary Practices for State Judiciary Employees", found<br>at <u>https://mdcourts.gov/hr/salranges</u> |                                                       |          |

5. Review and agree to the terms by placing a check mark in the box. Click next to proceed with completing the application.

## **3** Completing a Job Application for Internal Employees

| Budget Analyst                     |                                                                                                    |              |      |   |
|------------------------------------|----------------------------------------------------------------------------------------------------|--------------|------|---|
|                                    | Se                                                                                                    | ave as Draft | Next | > |
| 1 Start<br>In Progress             | Step 1 of 8: Start<br>We do business with the government; we must reach out to hire and provide equal opportunity to qualified people with disabilities and protected veterans. To                                                                                                    |              |      |   |
| 2 Resume<br>Not Started            | help us measure how well we are doing, you may voluntarily self-identify as having a disability or a protected veteran by updating your information from Self<br>Service, Personal Information, and access the self identification pages for disability and veteran.<br>This job application allows you to attach a resume and has a number of sections, ranging from job preferences to work experience. The step-by-step process<br>will guide you through the application. Please fill in all information carefully and completely before submitting.<br>Before you begin the job application process, please read the Terms and Conditions carefully. By selecting the "I agree to the Terms and Conditions"<br>checkbox you indicate that you have read and understood these Terms and Conditions and acknowledge your agreement with them. If you do not agree, you<br>will not be able to submit an application and should select the Exit button.<br><u>Terms and Agreements</u> |              |      |   |
| 3 Education<br>Not Started         |                                                                                                    |              |      |   |
| 4 Work Experience<br>Not Started   |                                                                                                    |              |      |   |
| 5 Questionnaire<br>Not Started     | □ I agree to the Terms and Conditions                                                                                                    |              |      |   |
| 6 Referrals<br>Not Started         |                                                                                                    |              |      |   |
| 7 Preferences<br>Not Started       |                                                                                                    |              |      |   |
| 8 Review and Submit<br>Not Started |                                                                                                    |              |      |   |

6. To view or complete job application that you previously started, click the arrow to the right of My Job Applications.

| Welcome |                        |     |  |
|---------|------------------------|-----|--|
| Ē       | View All Jobs          | >   |  |
|         | My Job Notifications   | >   |  |
| •       | My Job Applications    | 9 > |  |
| *       | My Favorite Jobs       | >   |  |
| Q       | My Saved Searches      | 1 > |  |
| -       | My Contact Information | >   |  |

#### For additional questions, contact the Connect Service Desk at 410-260-6550